DataMAX Software Group, Inc. El Dorado Hills, CA 95762 USA

# Oracle E-Business Suite Fixed Assets Asset Transfer

This application is used to transfer fixed assets.

# RFgen Functional Documentation 2021

RFgen provides its customers Oracle-validated, ready-to-use suites of Open Source applications and a development environment that can be used to create new apps or to modify existing apps.

In this document is a description of the application workflow details, technical information, and workflow analysis questions for planning customizations to this application.

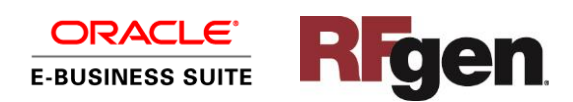

# Oracle EBS: Fixed Asset - Asset Transfer (1 of 2)

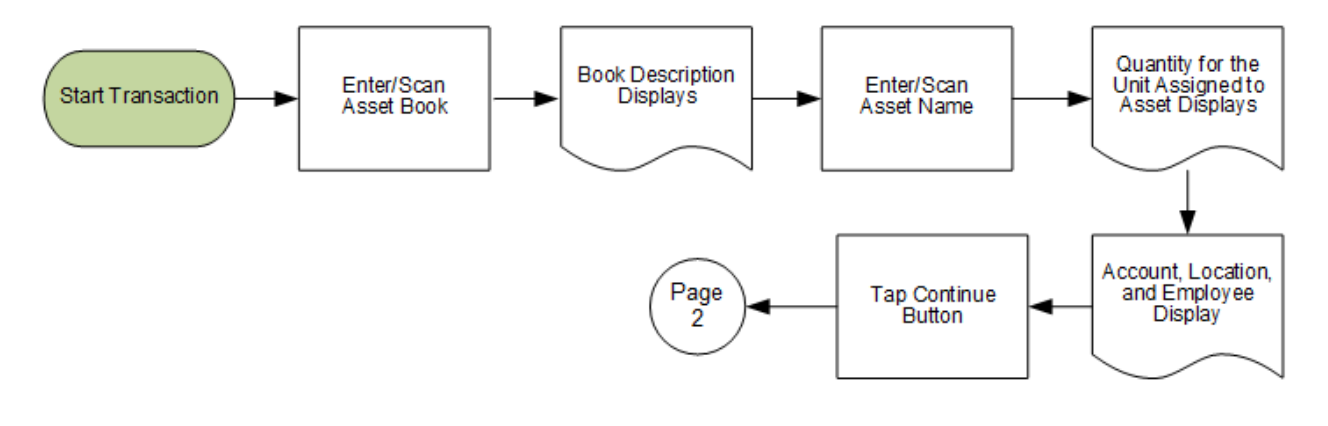

Oracle EBS: Fixed Asset - Asset Transfer (2 of 2)

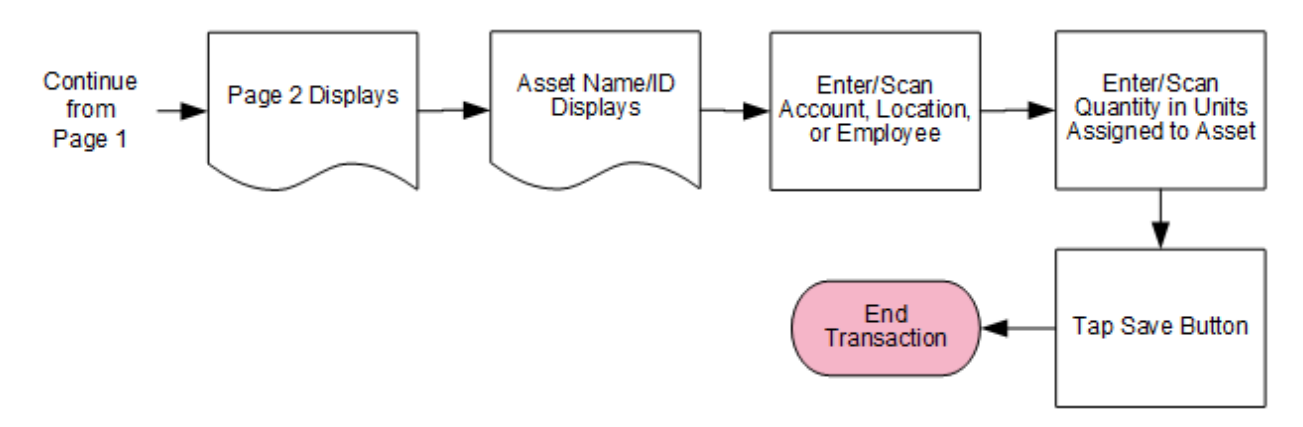

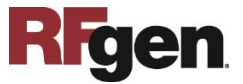

## FFATR0100 FA – Asset Transfer

This application allows users to transfer assets from one account, location, or employee to another. This is saved as an Asset Transfer record in Oracle E-Business Suite.

| -        | e             |          |         |
|----------|---------------|----------|---------|
| < F      | ixed Asse     | t Transf | er g    |
| Book     | BE CORP       | -        |         |
|          | BELGIUM       | CORPOR   | ATE BO  |
| Asset    | 100817        |          |         |
| Unit Qty | 4             |          |         |
| 20000000 | Transfe       | r From   |         |
| Account  | 20-63020      | 10-740-0 | 00-000- |
| Location | BELGIUM-      | -N/A-BRI | JXELLES |
|          | a caracterite |          |         |
|          |               |          |         |
|          | 14            |          |         |
| <b>T</b> |               | •        |         |
|          |               |          |         |
|          | 188           |          |         |
| ASU      |               |          |         |
|          |               | _        |         |

#### Workflow Details (Page 1)

First the user scans, enters, or searches for asset books.

The book description displays.

Next the user is given the option to scan, enter, or search the asset tag name/ID.

The number of unit quantities associated with the asset displays.

The current account, location, and employee for the asset display.

The user taps the **Continue** button which takes the user to page 2.

The arrow in the upper left corner exits the application and returns the user to the menu.

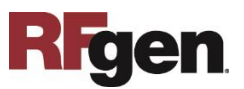

#### Workflow Details (Page 2)

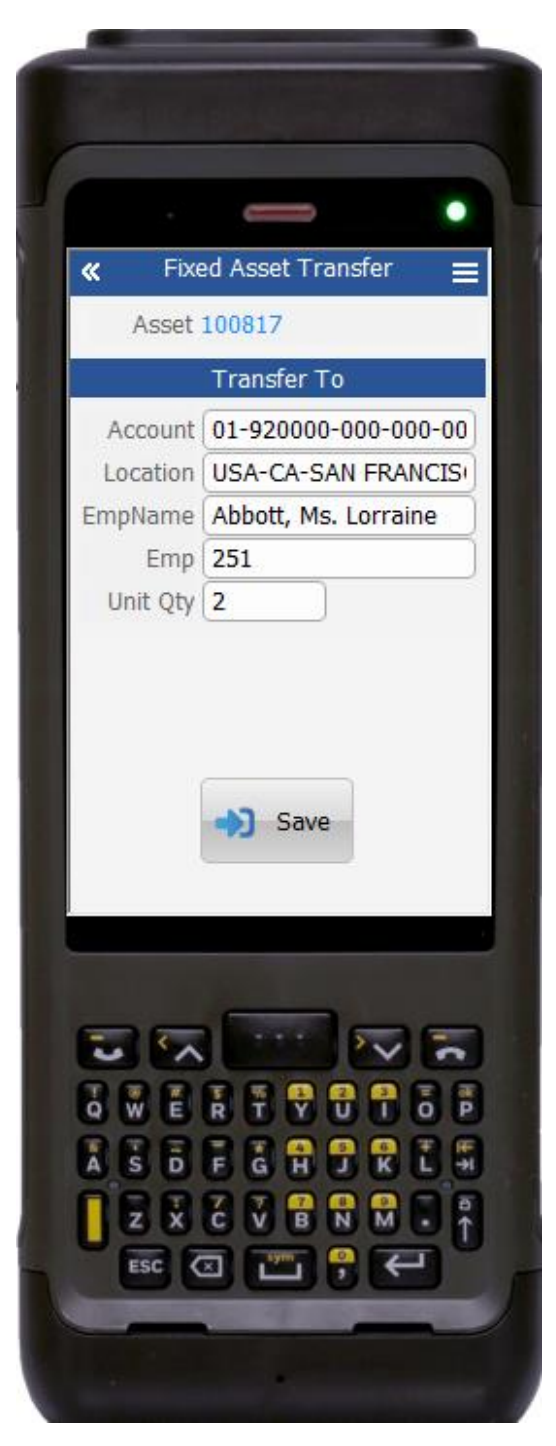

Page 2 displays.

The asset tag name/ID displays at the top of the screen.

The user enters the new account, location, or employee that the tag will be assigned to.

Next the user enters the asset unit quantity being transferred.

Finally, the user taps the **Save** button.

The **Save** button uploads the transaction to save the transfer in the EBS system.

The arrow in the upper left corner takes the user back the user back to the prior screen.

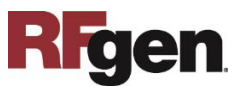

# **Technical Information**

The following describes the tables used for validation, search lists, or functions for a given prompt in this application.

| Prompt          | Validation / Search – Tables<br>/ Functions | Default Property/ In-Code<br>Defaults    |
|-----------------|---------------------------------------------|------------------------------------------|
| Location        | FA_LOCATIONS_KFV                            | Not Applicable.                          |
| Category        | FA_CATEGORIES_KFV                           | Not Applicable.                          |
| Туре            | FA_LOOKUPS                                  | Not Applicable.                          |
| Book            | FA_CATEGORY_BOOKS                           | Not Applicable.                          |
| Account         | GL_CODE_COMBINATIONS_KFV                    | Not Applicable.                          |
| Employee        | FA_EMPLOYEES                                | Not Applicable.                          |
| Unit Qty (Asset | FAFG_ASSET_ASSIGNS                          | Not Applicable.                          |
| Unity Quantity) |                                             |                                          |
| Asset Number    | FA_ADDITIONS                                | Not Applicable.                          |
| To Account      | GL_CODE_COMBINATIONS_KFV                    | Not Applicable.                          |
| To Location     | FA_LOCATIONS_KFV                            | Not Applicable.                          |
| To Employee     | FA_EMPLOYEES                                | Not Applicable.                          |
| Unit Qty        | NA                                          | Not Applicable.                          |
| Macro           | NA                                          | TFATR0100<br>FA_TRANSFER_PUB.do_transfer |

## **Customization Considerations**

If you are planning on creating a new version of this application or modifying it for a customer, the following questions should be considered before you start.

- 1. What processing options are set for asset transfer?
- 2. Will there be any defaulting or mandatory values for asset transfer?
- 3. Will serials be used for tracking assets?
- 4. Will the Fixed Asset Transfer need to be approved by a higher user or can they be accepted immediately upon being entered?

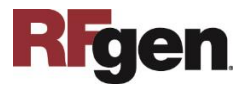